ООО НТК «Темас»

# ПРОГРАММА НАСТРОЙКИ КОДЕКОВ

## РУКОВОДСТВО ПОЛЬЗОВАТЕЛЯ

## Т21.500.002 РП

2020

### ОГЛАВЛЕНИЕ

| ОГЛАВЛЕНИЕ                       | 2 |
|----------------------------------|---|
| НАЗНАЧЕНИЕ и установка ПРОГРАММЫ | 3 |
| 1. РАБОТА С ПРОГРАММОЙ           | 3 |
| 1.1. Настройка сети              | 4 |
| 1.2. Настройка FM приемников     | 5 |
| 1.3. Потоковое радио             | 6 |
| 1.4. Выходы декодера             | 6 |
| 1.5. Консоль                     | 7 |
| 1.6. Статистика битрейта         | 8 |
| •                                |   |

#### НАЗНАЧЕНИЕ И УСТАНОВКА ПРОГРАММЫ

Программа EditCodecOption.exe предназначена для дистанционной установки/ редактирования основных параметров кодеков (БПР) ОУС/ЦСПВ.

Программа работает без инсталляции.

Системные требования к компьютеру:

- Операционная система Windows XP/Vista/7/8/10 32 или 64-разрядная.
- На компьютере должна быть предустановлена программная платформа Microsoft **.NET Framework** версии 3.5 или выше.

В рабочей папке программы должно быть 3 файла:

- исполняемый файл программы EditCodecOption.exe
- файл конфигурации EditCodecOption.exe.config
- файл URL-адресов потоковых станций stations.txt (не обязательно).

В файле конфигурации можно прописать IP адрес кодека, который будет назначаться для соединения по запуску программы:

<add key="IPcodec" value="192.168.0.161" />

Можно прописать ТСР порт, который будет назначаться для соединения по запуску программы: используются только два порта:

1201 для кодеков ОУС

1200 для кодеков ЦСПВ:

<add key="IPport" value="1201" />

## 1. РАБОТА С ПРОГРАММОЙ

После запуска программы открывается ее главное окно.

| тройка сети  | Настройка FM_прм | Потоковое радио | Выходы декодера | Консоль | Статистика   |           |            |
|--------------|------------------|-----------------|-----------------|---------|--------------|-----------|------------|
| ть Не подк   | лючен            |                 | Порт            |         | IP           |           | Ethernet   |
| 7.<br>       |                  |                 | 1201            |         | 192.168.1.29 | Кодек     | С СОМ-порт |
| Найти кодеки |                  |                 |                 |         | 192.168.0.83 | Компьютер | 3anpoc     |
|              |                  |                 | Подключить      | ься     | <i>.</i>     |           | настроек   |

В боксе "IP" Кодека вводим требуемый IP адрес кодека (БПР).

При необходимости изменить TCP порт (!! используются только два порта: 1201 для кодеков ОУС и 1200 для кодеков ЦСПВ) вводим нужное значение и кликаем по кнопке "Подключиться". Если подключение выполнено успешно, состояние соединения изменится на "Подключен" на зеленом фоне. Настройки автоматически будут получены с кодека. Кнопка "Запрос настроек" является вспомогательной, по ее нажатию снова будут запрошены и получены настройки с кодека.

В главном меню выбирается, какой раздел настроек нужно посмотреть или отредактировать.

Примечание: в будущем предусмотрена поддержка двух возможных интерфейсов: соединение по сети Ethernet или по последовательному порту

через USB и адаптер USB/RS232. Пока поддерживается только соединение по сети Ethernet.

## 1.1. НАСТРОЙКА СЕТИ

На этой вкладке настраиваются основные сетевые параметры БПР. Доступны следующие параметры:

- вариант назначения сетевых адресов (статические или через сервер DHCP)
- имя блока (кодека)
- IР кодека
- Маска подсети
- IP адрес шлюза
- IP адреса связных серверов (до 4-х)
- IP адрес для вещания по Multicast
- IP адрес для вещания по Unicast по запросу (используется редко).

При открытии панели отображаются значения настроек, полученные с кодека.

Можно редактировать все разрешенные для изменения параметры.

| <ul> <li>Адреса назнача</li> </ul> | ает сервер DHCP | Настройки вещан  | ия                 |                            |
|------------------------------------|-----------------|------------------|--------------------|----------------------------|
| cd5                                | Инакодока       | 224.22.41.16     | IP мультикаст      |                            |
|                                    | имя кодека      |                  |                    | IP unicast no sanpocy      |
| 192.168.0.185                      | <br>IP кодека   | При добавл       | ении адреса отделя | ть пробелом от предыдущего |
| 255.255.255.0                      | —<br>Маска      | IP:Door Stre     | eam ID             |                            |
| 92.168.0.99                        | Шлюз            | 239.255.3.1.5500 | 1424               | MPEG_TS 1                  |
| 77.88.8.8                          | DNS cepsep      | 239.255.3.2:5500 | 1122               | MPEG_TS 2                  |
|                                    |                 | 239.255.3.3.5500 | 1112               | MPEG_TS 3                  |
| Связные серверь                    | əl              |                  |                    |                            |
| 192.168.0.171                      | Сервер 1        |                  |                    | Pagartupopaulo MPEG TC     |
| 10.114.3.4                         | Сервер 2        |                  |                    | гадактирование мгсо_то     |
| 192.168.0.161                      | —<br>Сервер 3   |                  |                    |                            |
|                                    | -<br>Censen 4   |                  |                    |                            |

Если выбран режим "Адреса назначает сервер DHCP", то поля "IP кодека", "Маска" и "Шлюз" запрещены для редактирования и на кодек их значения не передаются.

Для потокового радио (MPEG\_TS) исходно редактирование запрещено, просто отображаются значения, полученные с кодека:

"IP:Порт Stream\_ID".

При необходимости их изменения нужно кликнуть по кнопке "Редактирование MPEG\_TS" и изменить значение IP-адреса источника, и/или номера порта и/или идентификатора потока для выбранной программы.

По клику на кнопке "Применить" все значения передаются на кодек. Если выбран режим "Статические адреса", то перед отправкой параметров на кодек проверяется, находятся ли IP-адреса кодека и шлюза в одной подсети. Если они находятся в разных подсетях, выдается сообщение об ошибке и на кодек параметры не отправляются.

## 1.2. НАСТРОЙКА FM ПРИЕМНИКОВ

На этой вкладке настраиваются основные параметры FM-приемников БПР. БПР может содержать в своем составе до 6 каналов приема (до 6 станций)

| Приемник 1              | Станция | Частота,MHz<br>106.2 | Вых уровень | по умолчанию |          |
|-------------------------|---------|----------------------|-------------|--------------|----------|
| Приемник 2<br>Станция_О | Станция | Частота,MHz<br>106.2 | Вых.уровень | по умолчанию |          |
| Приемник З              | Станция | Hactora,MHz<br>106.2 | Вых уровень | по умолчанию |          |
| Приемник 4              | Станция | Hactora,MHz          | Вых уровень | по умолчанию | В работ  |
| Приемник 5              | Станция | Hactora,MHz          | Вых уровень | по умолчанию | В работ  |
| Триемник б              | Станция | Hactora,MHz          | Вых уровень | по умолчанию | В работу |

В блоке БПР может быть задано меньше 6 приемников, тогда для неиспользуемых панели отображаются серым цветом, и справа от них появляется кнопка "В работу". При необходимости добавить приемник нужно кликнуть по соответствующей кнопке "В работу".

Для изменения названия и/или частоты станции нужно отредактировать соответствующие поля "Станция" и/или "Частота".

Выходной уровень (для БПР с программной регулировкой уровня) может устанавливаться от 1 до 15.

По клику на кнопке "Применить" все значения передаются на кодек.

#### 1.3. ПОТОКОВОЕ РАДИО

На этой вкладке настраиваются основные параметры приема потоковых станций (станций, вещающих в сети Интернет).

Программное обеспечение блока БПР может поддерживать прием до 4-х потоковых станций.

| станция і                  | Имя Станции | URL                                                 |   |
|----------------------------|-------------|-----------------------------------------------------|---|
| Радио России               |             | icecast.vgtrk.cdnvideo.ru/rrzonam_mp3_64kbps        | • |
| Станция 2                  | Имя Станции | URL                                                 |   |
| Маяк FM 64k                |             | http://icecast.vgtrk.cdnvideo.ru/mayakfm_mp3_64kbps | - |
| Станция 3                  | Имя Станции | URL                                                 |   |
| Говорит Москва             |             | http://media.govoritmosk.va.ru:8880/ru64.mp3        | - |
| Станция 4                  | Имя Станции | URL                                                 |   |
| Constant Constant American |             | us2.internet-radio.com:8073                         | - |

Для каждой станции отображается ее название и URL ресурса, с которого ведется вещание (хранятся на БПР).

Для изменения названия и/или URL станции нужно отредактировать требуемые поля "Имя Станция" и/или "URL".

Многие популярные станции можно выбрать из выпадающего списка URL. Этот список хранится в рабочей папке программы настройки кодеков в файле stations.txt).

По клику на кнопке "Применить" все значения передаются на кодек.

#### 1.4. ВЫХОДЫ ДЕКОДЕРА

На этой вкладке выбирается подача требуемых программ/сигналов на выходы декодеров БПР.

Используется 4 выхода декодеров.

НТК «Темас», Комплекс аппаратуры «ТП-Центр»

| 🔛 Назначе | ние программ веш | цания |        | ×         |
|-----------|------------------|-------|--------|-----------|
| Выход Дек | одера            |       |        |           |
| Выход 1   | 1-ый канал       | •     |        |           |
| Выход 2   | Отключено        | •     |        |           |
| Выход З   | 2-ой канал       | •     |        |           |
| Выход 4   | 3-ий канал       | •     |        |           |
|           |                  |       |        |           |
|           |                  |       |        |           |
|           |                  |       |        |           |
|           |                  |       | Отмена | Применить |

Из выпадающего списка можно выбрать для выбранного выхода от 1-го до 8-го канала вещания или от 1-го до 6-го входа кодера или от 1-й до 4-й потоковой станции.

По клику на кнопке "Применить" все значения передаются на кодек.

#### 1.5. КОНСОЛЬ

Эта вкладка используется для служебных целей (отладка БПР, слежение за действиями БПР и т.п.).

Здесь можно подавать консольные команды на блок, просматривать сообщения с блока. Также можно пинговать текущий кодек, чтобы посмотреть присутствие кодека в локальной сети и оценить качество соединения.

НТК «Темас», Комплекс аппаратуры «ТП-Центр»

|                                                                                                    | дека                                                                                                    |                  |                              |                                     |                    |                    | - 🗆 × |
|----------------------------------------------------------------------------------------------------|----------------------------------------------------------------------------------------------------|------------------|------------------------------|-------------------------------------|--------------------|--------------------|-------|
| Настройка сети                                                                                                    | Настройка FM_прм                                                                                                    | Потоковое радио  | Выходы декодера              | Консоль                             |                    |                    |       |
| Подключен                                                                                                    |                                                                                                    |                  | Порт<br>1201<br>Падключиться | IP<br>192.168.0.185<br>192.168.0.75 | Кодек<br>Компьютер | Запрос<br>настроек |       |
| type cd ADSP-<br>ident 5<br>dhcp0 0<br>gateway 192.16<br>eth0 192.168.0.7<br>mask0 255.255<br>dhs 77.88.88<br>node1 192.168.<br>node2 10.114.3<br>node3 192.168.<br>node4<br>multicast 224.22<br>ts1 239.255.3.1/<br>ts2 239.255.3.2/<br>ts3 239.255.3.3/ | BF537 500(MHz CC<br>68.0.99<br>185<br>.255.0<br>0.171<br>.4<br>0.161<br>2.41.16<br>5500 1424<br>5500 1122<br>5500 1112 | LK) 100(MHz SCLK | ) kemel 2.6.22.19-ADI        | -2008F:1.5-svn                      |                    |                    | ling  |

## 1.6. СТАТИСТИКА БИТРЕЙТА

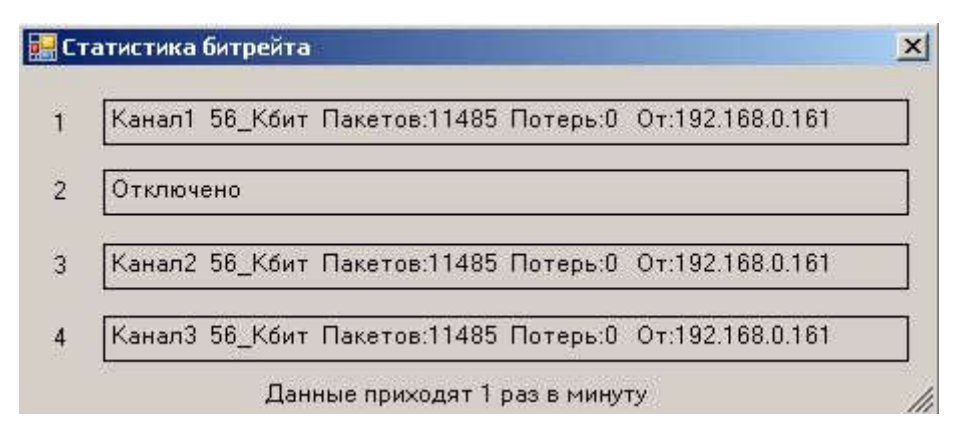

Эта вкладка используется для справочного отображения параметров входного битрейта для выходов декодеров подачи программ.

Показывает параметры:

- N выхода
- N Канала вещания
- Текущий битрейт, Кбит/сек
- Количество принятых пакетов
- Количество потерянных пакетов
- ІР объекта, от которого принимается поток.

Данные приходят только от кодеков на базе процессора BF-NEO.